ブラウザ別先読み機能停止方法

[Microsoft Edge]

- 1.「設定」から「Cookieとサイトのアクセス許可」を選択
- 2.「Cookieとサイトデータの管理と削除」を開く
- 3. 「ページをプリロードして閲覧と検索を高速化する」をオフにする

[Google Chrome]

- 1. 「設定」から「プライバシーとセキュリティ」を選択
- 2.「Cookie と他のサイトデータ」を開く
- 3. 「ページをプリロードする」を開く
- 4. 「プリロードなし」を選択する

【Safari (Mac)】

1. メニューバーの「Safari」>「環境設定」(または「設定」)を開く

2. 「検索」タブの「バックグラウンドでトップヒットを事前に読み込む」のチェックを はずす

【Safari (iOS、iPadOS)】

- 1.「設定」から「Safari」を開く
- 2.【検索】配下の「トップヒットを事前に読み込む」をオフにする

【FireFox】

- 1. URL 欄に「about: config」と入力して Enter キーを押す。
- 2. 「動作保証対象外になります!」という警告ページが表示された場合は、「危険性を 承知の上で使用する」をクリック
- 3. コンフィグ画面の「network.prefetch-next」をダブルクリックで「false」にする。

※設定方法はブラウザのソフトウェア更新等により変わる可能性があります。

各ブラウザの開発元 Web サイト等を参考に設定していただきますよう、よろしくお願い いたします。